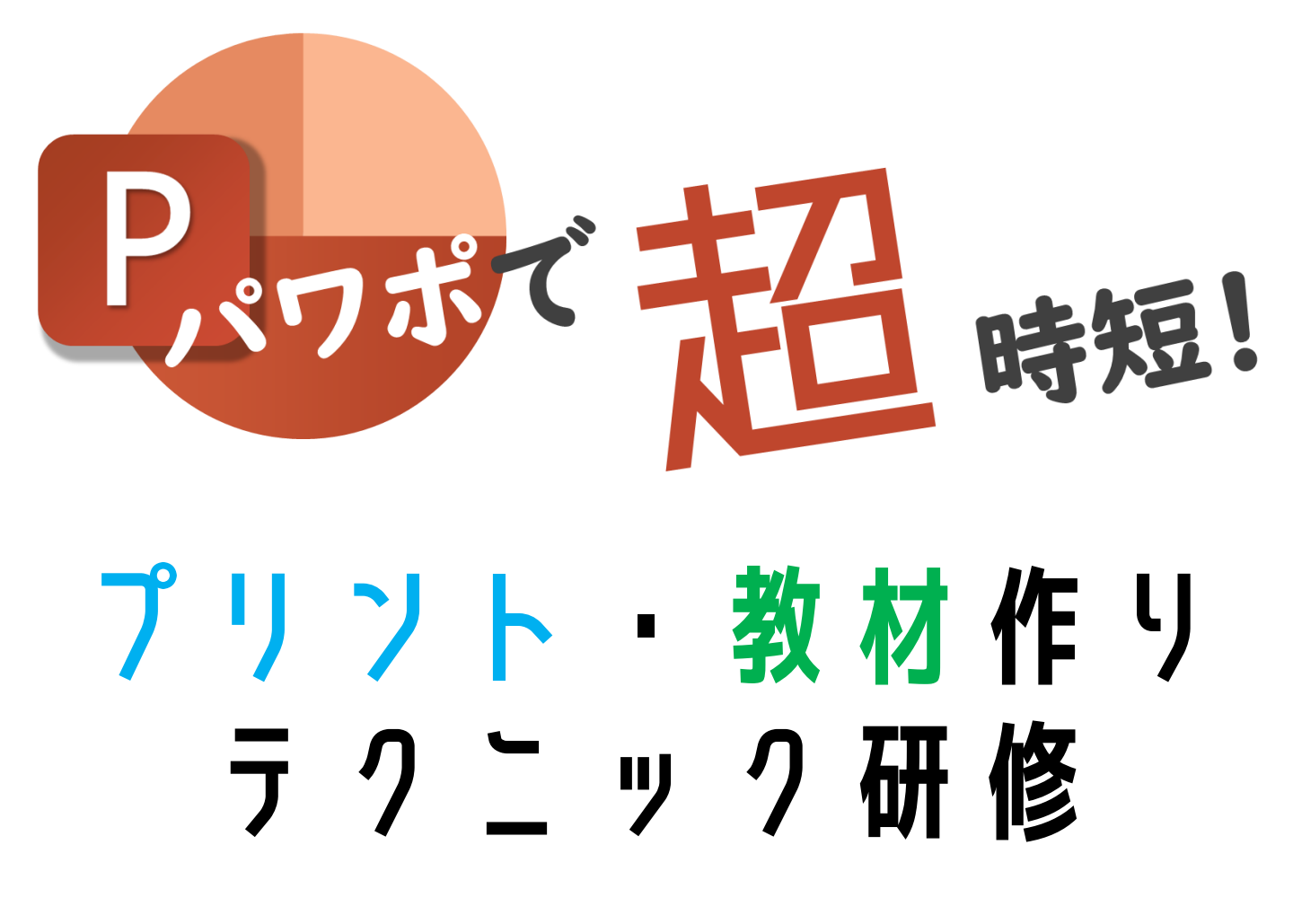

メモ欄

I

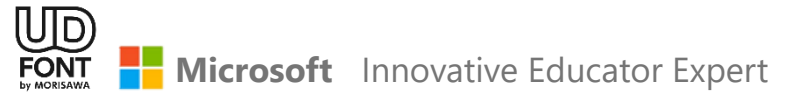

**1. A4サイズのパワポを作るには?** 

「デザイン」の「スライドのサイズ」から、A4サイズの パワポを作って印刷することが出来ます。

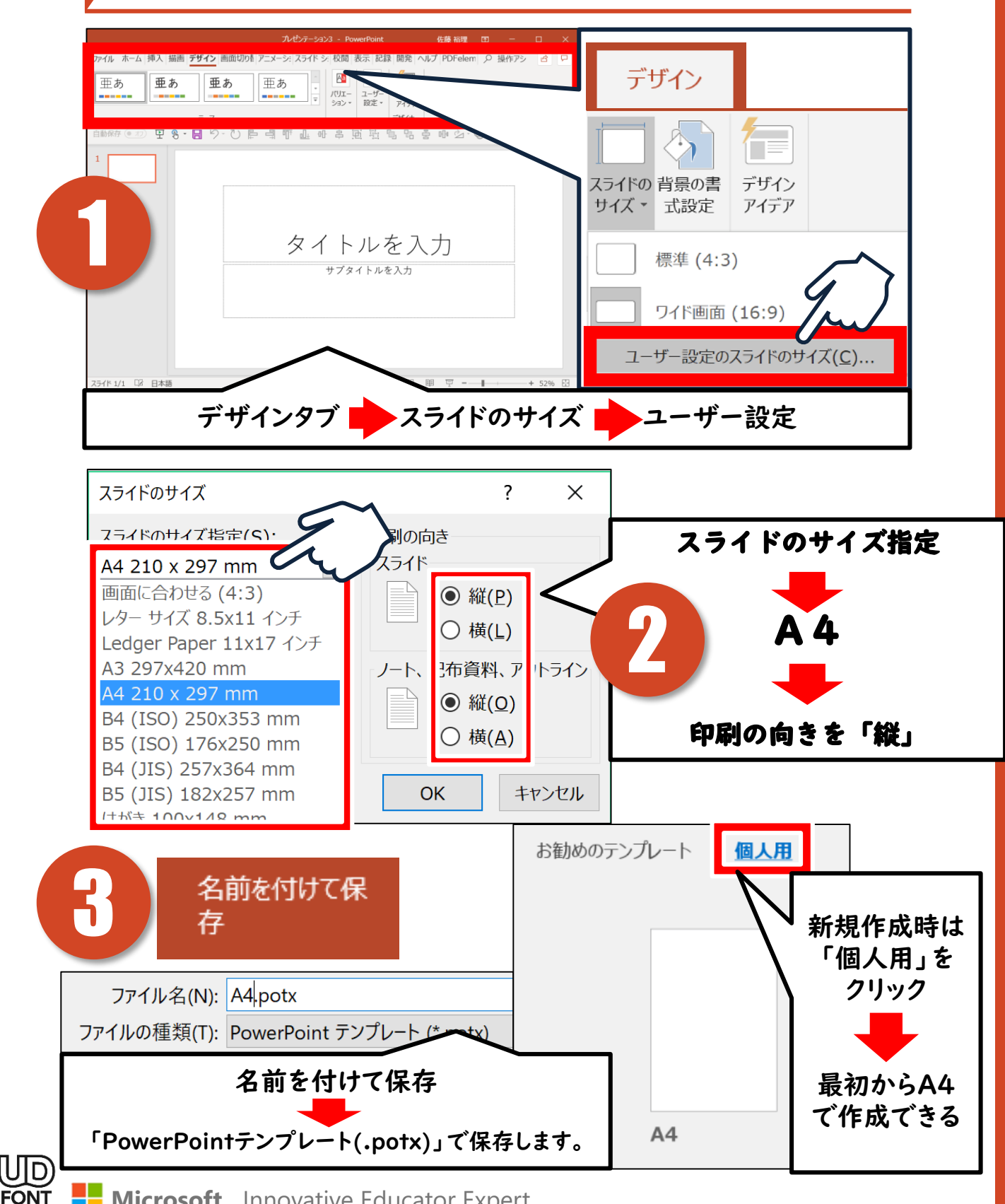

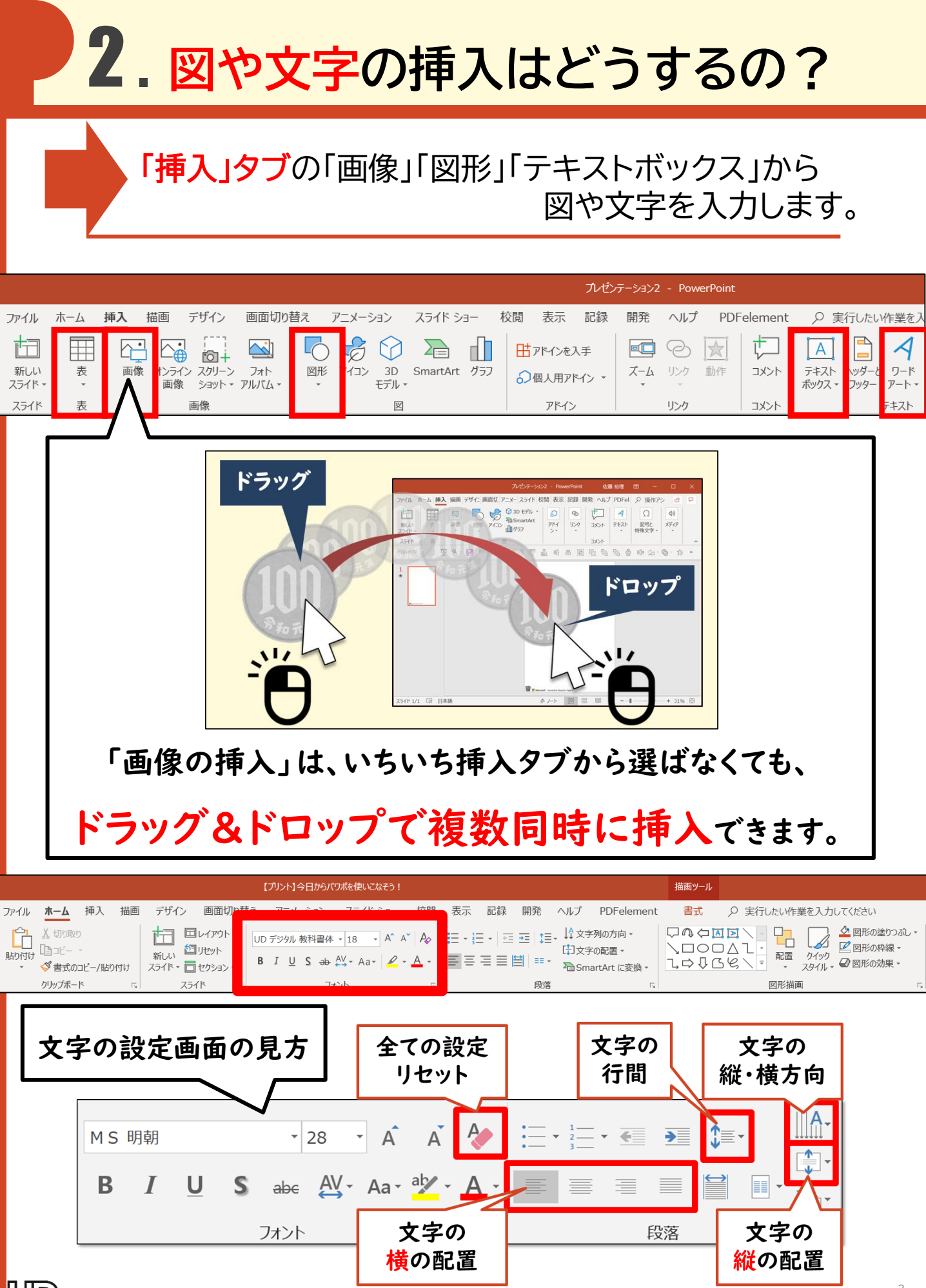

FONT

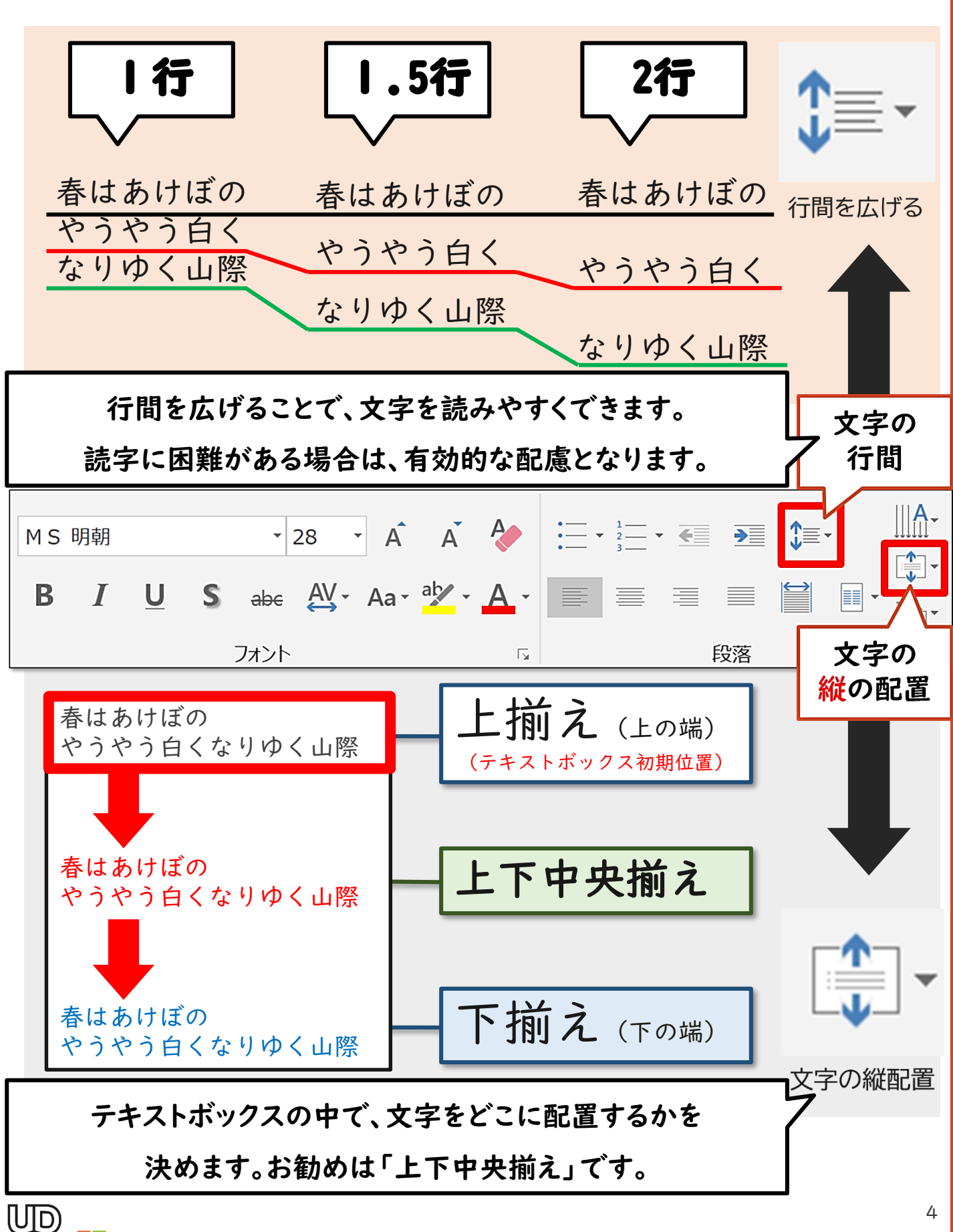

FONT

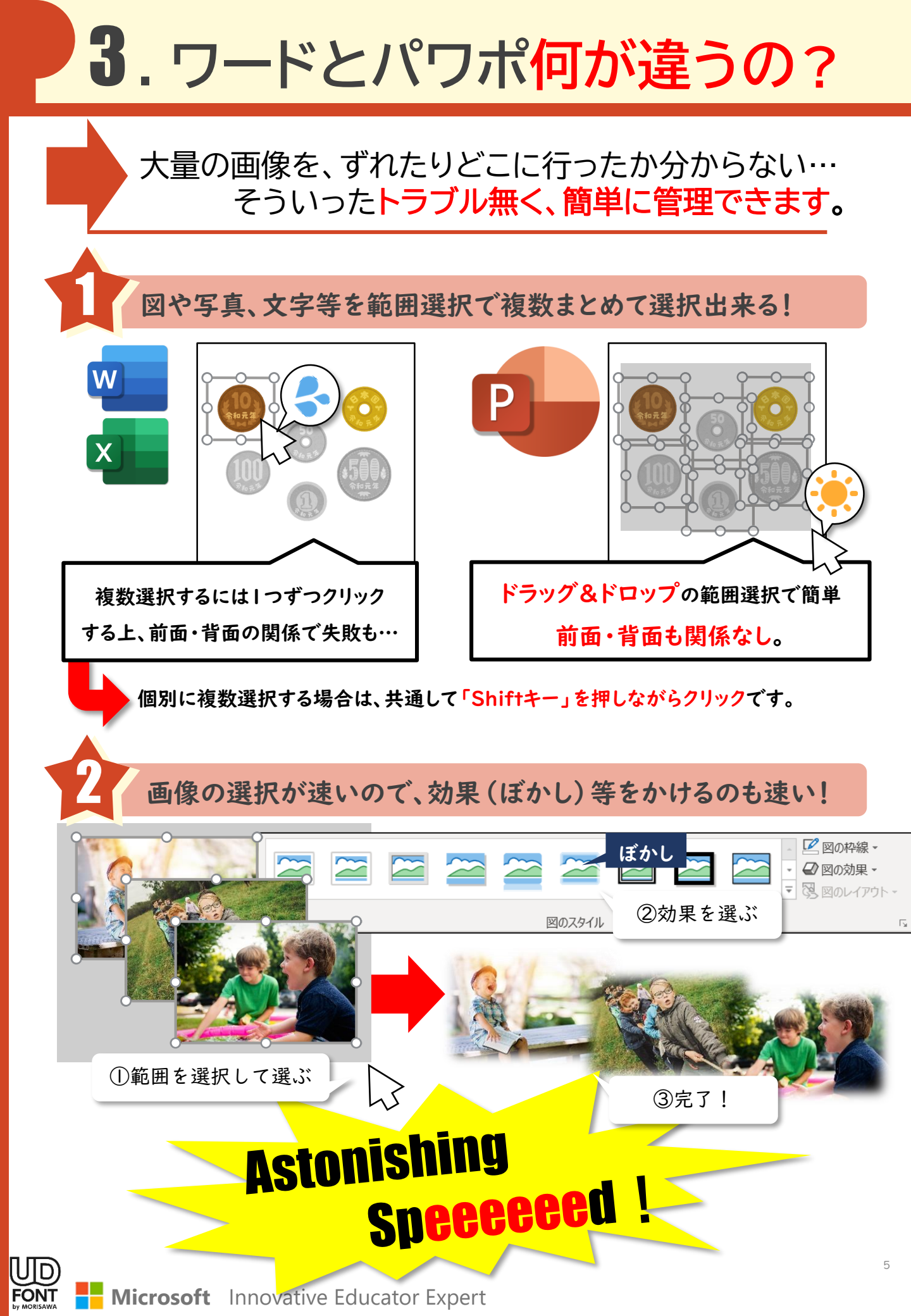

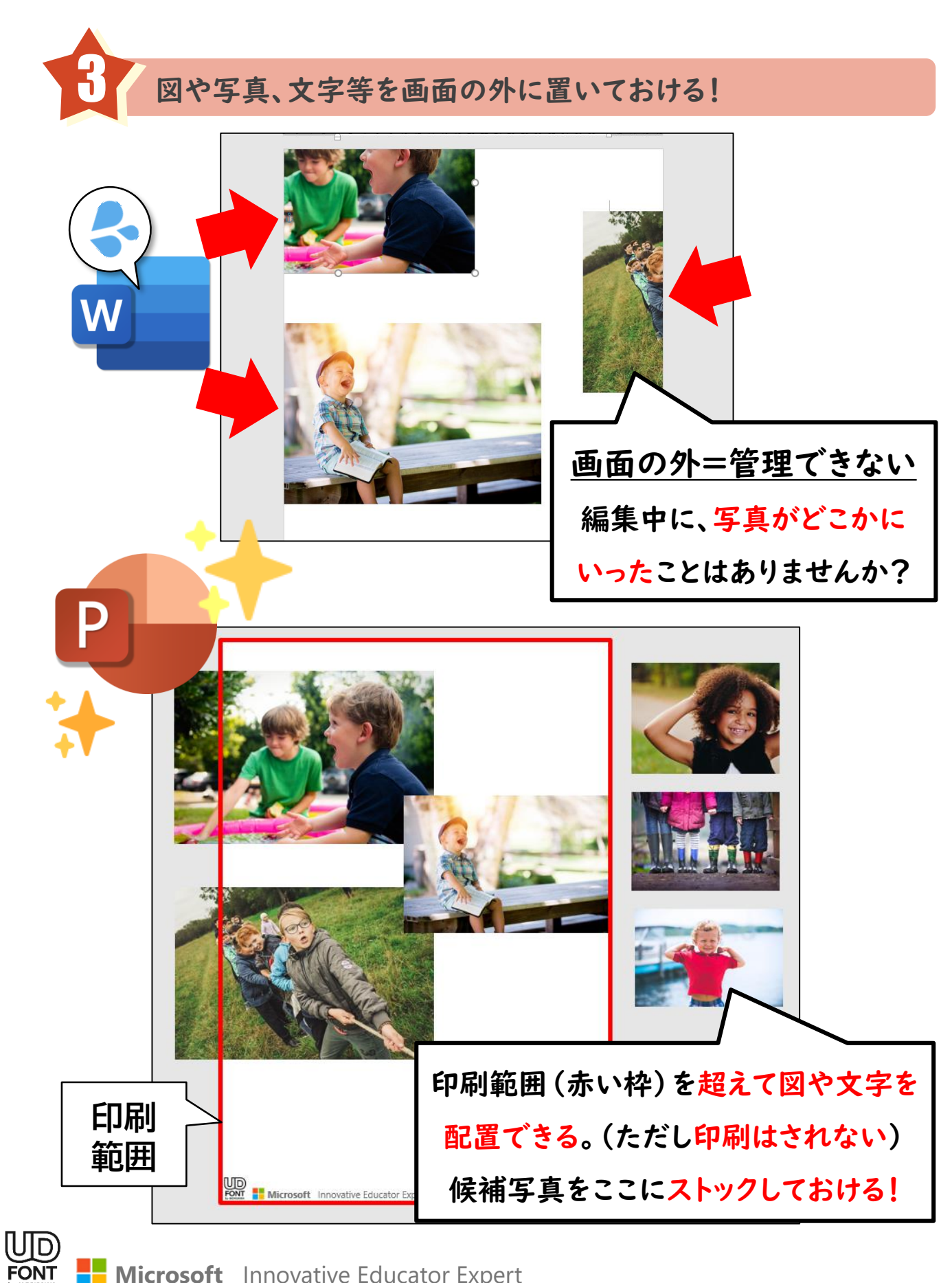

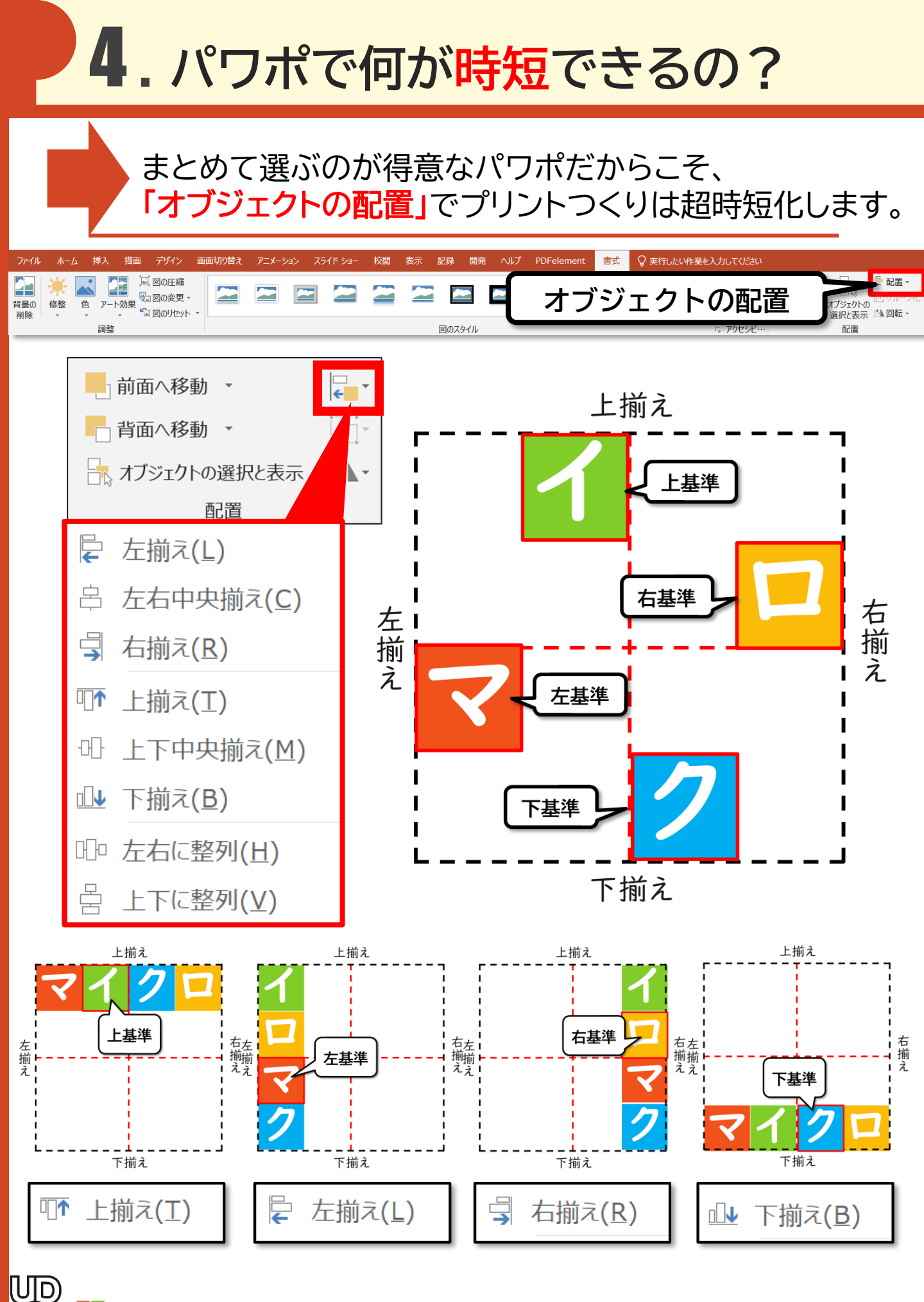

FONT

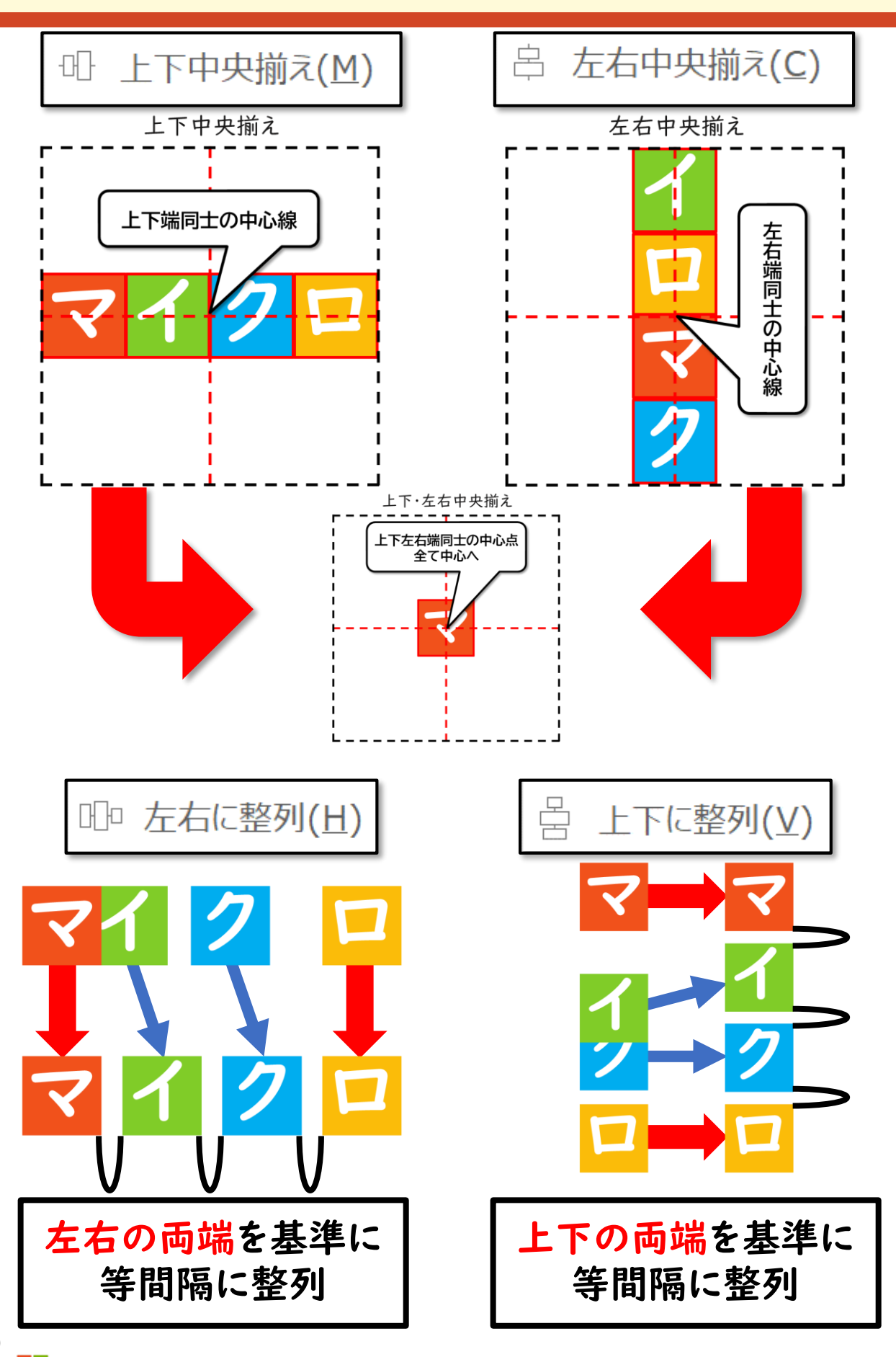

## おまけ1. 画像にどんな加工が出来るの?

画像の扱いに特化したパワポでは、<mark>写真を</mark> <mark>見やすく加工</mark>することで見栄えが大きく変わります。

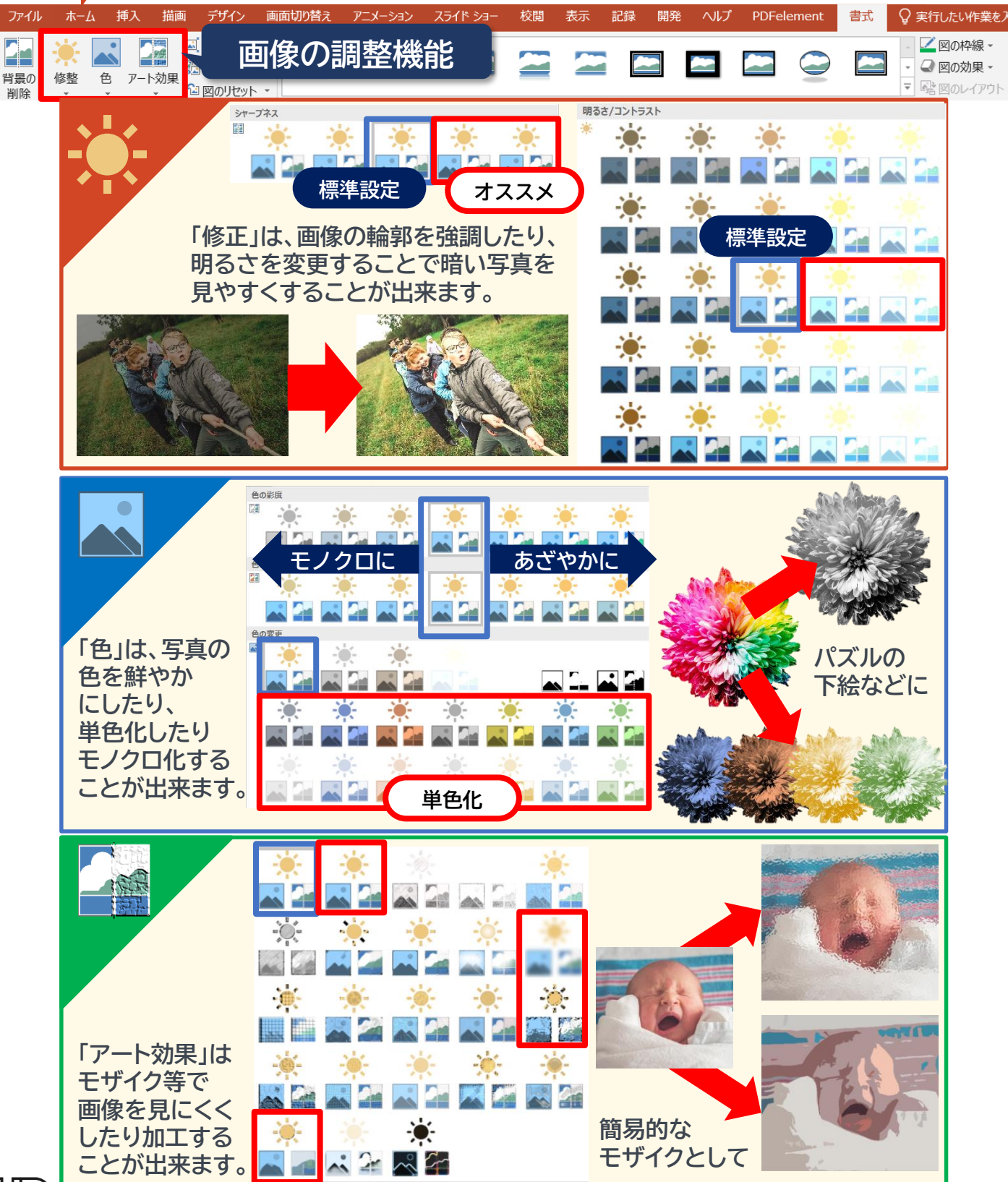

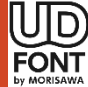

「背景の削除」では、写真の背景や任意の場所を 削除する(切り取る)ことで背景を透明にできます。

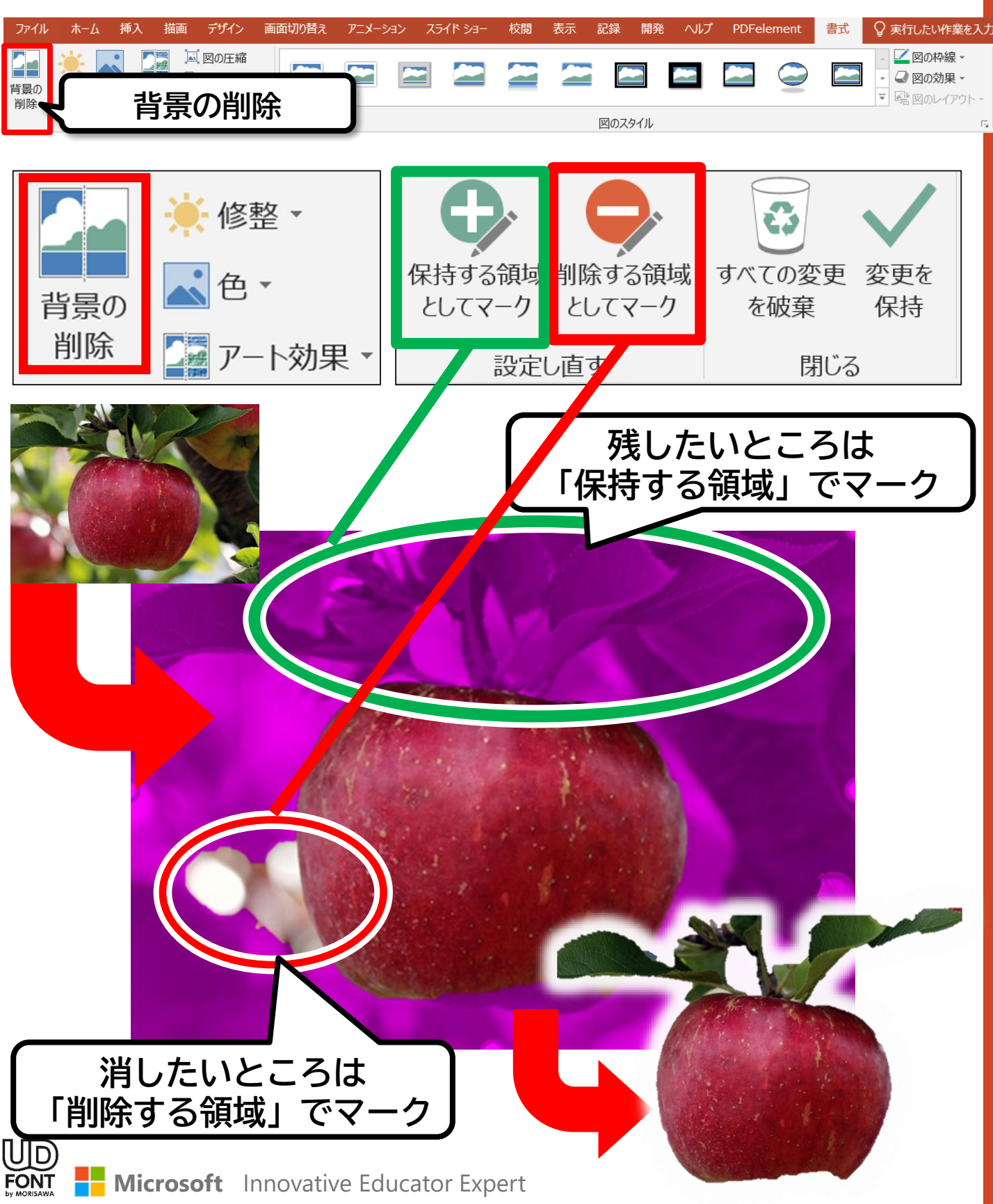

## おまけ2. たくさんの機能を覚えられない

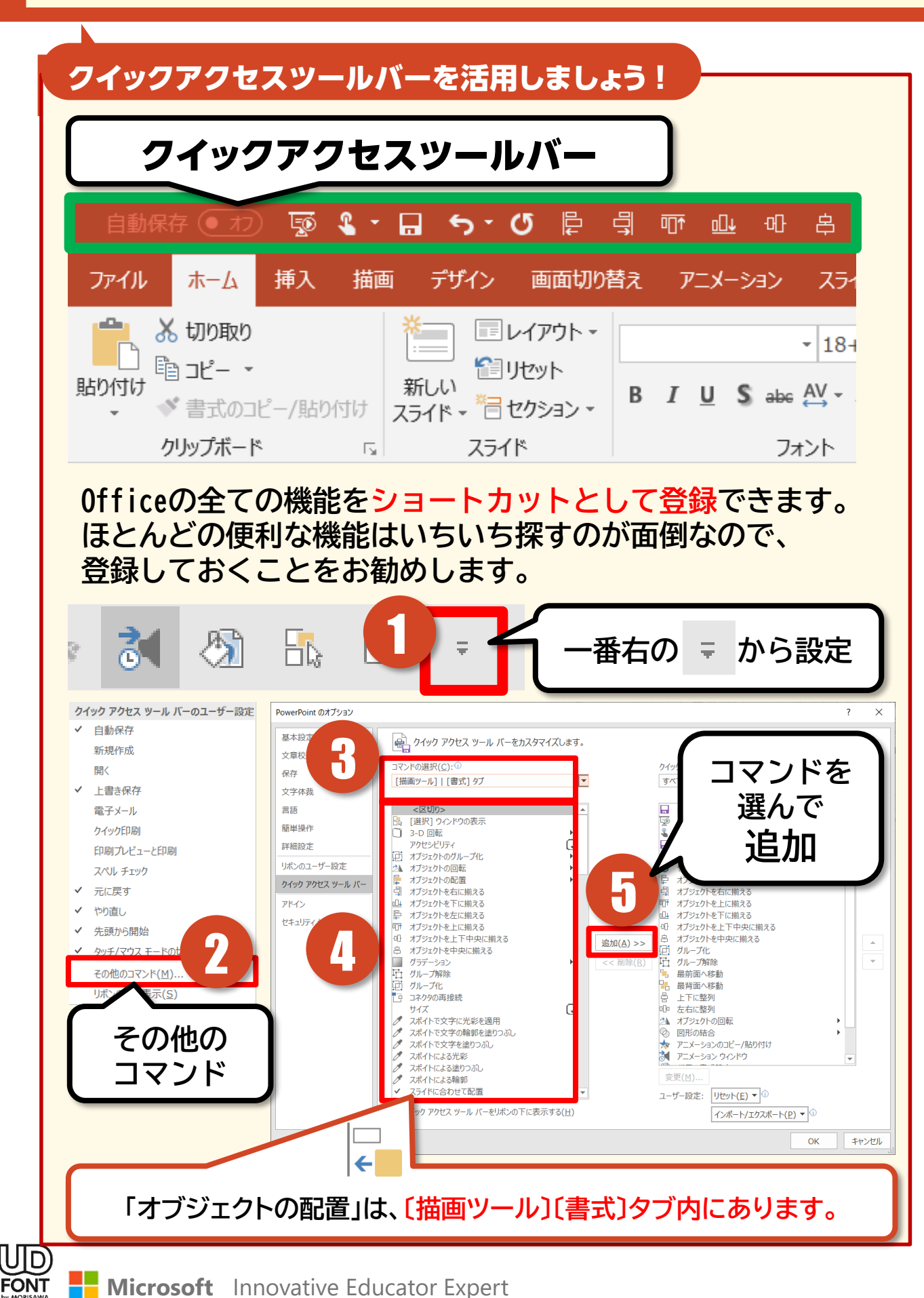

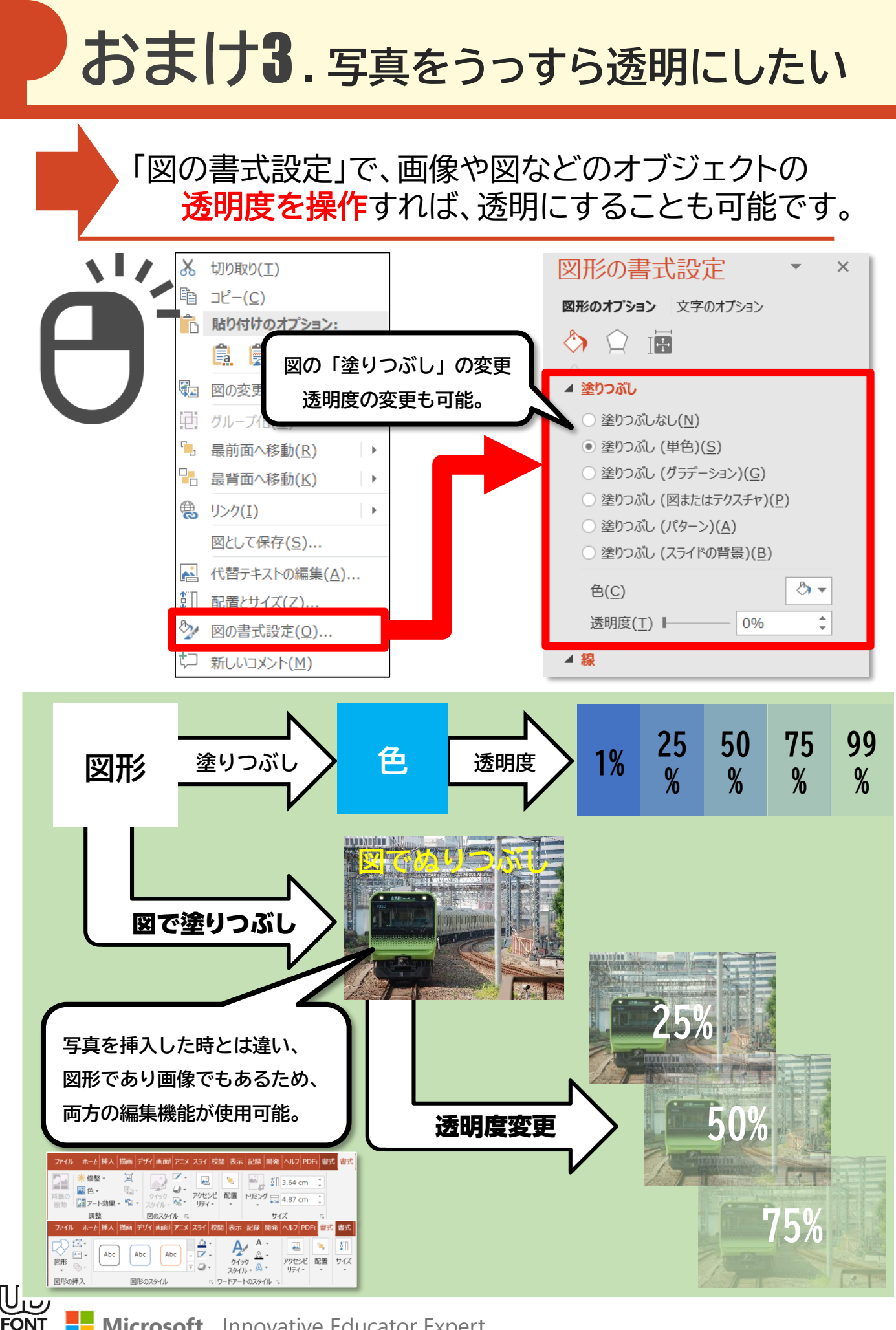

## おまけ5.図と文字のセットがずれるのが嫌

選択したオブジェクトを新たに一つの画像にできる 「図として貼り付け」「図として保存」が便利です。

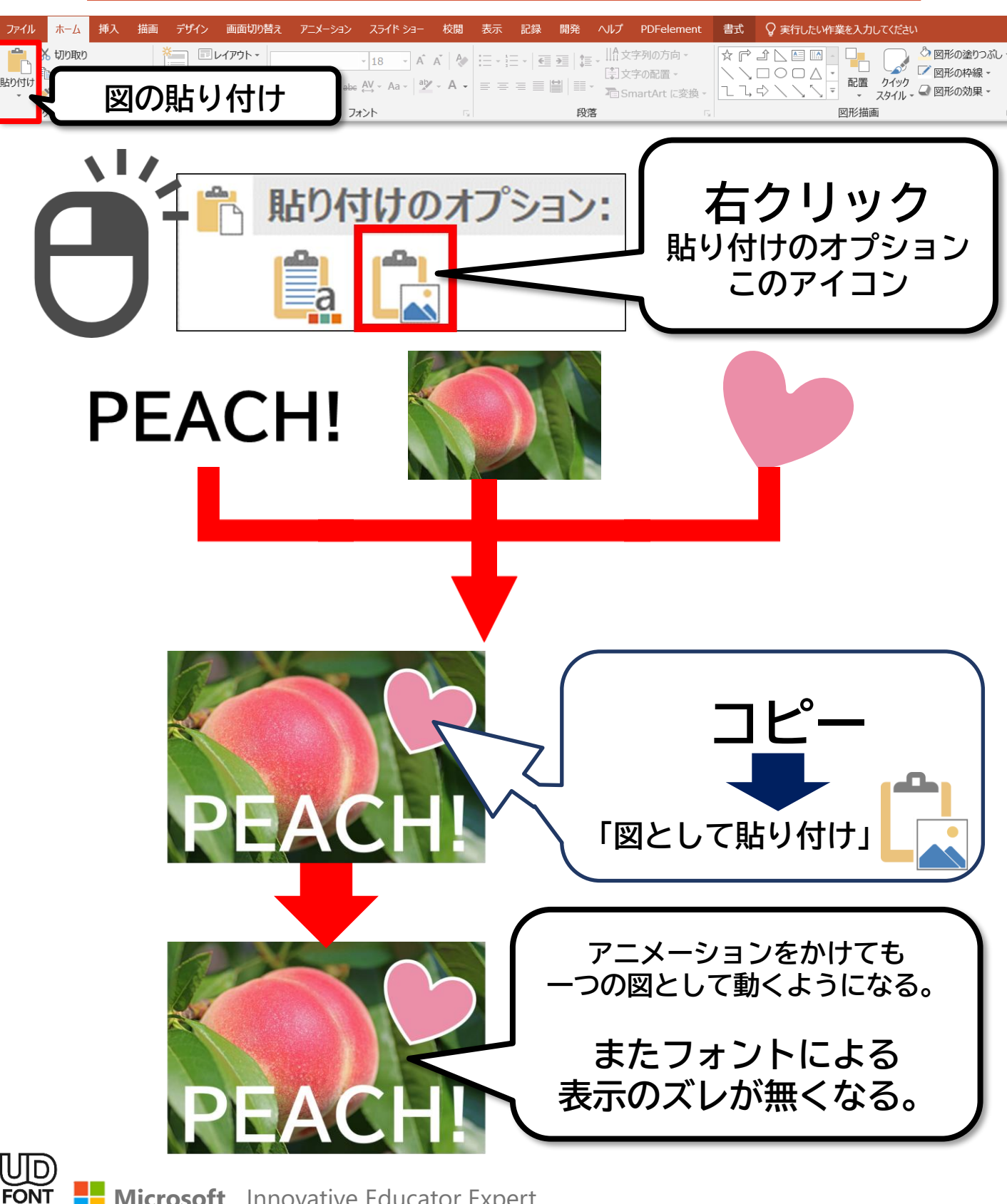

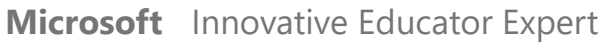

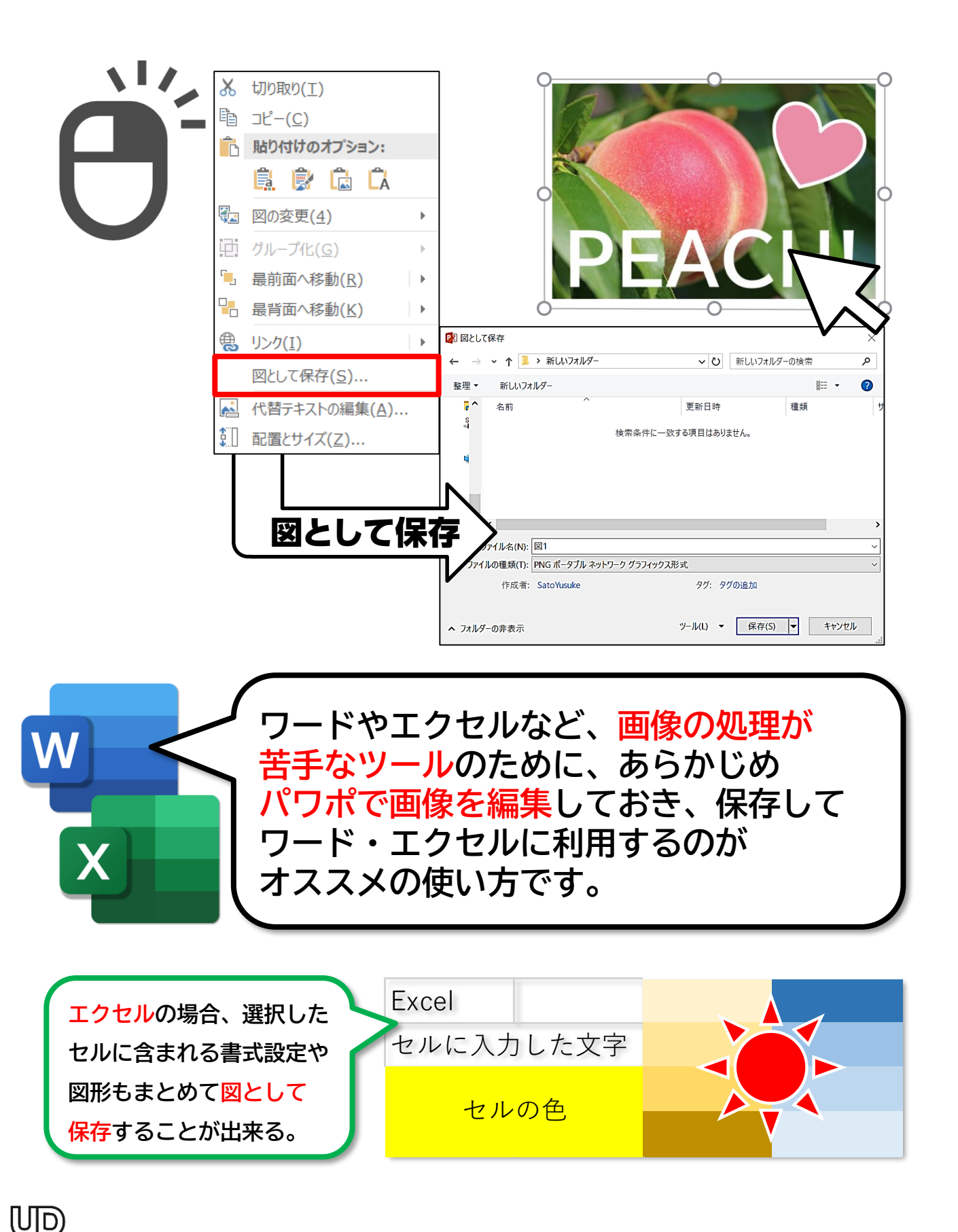

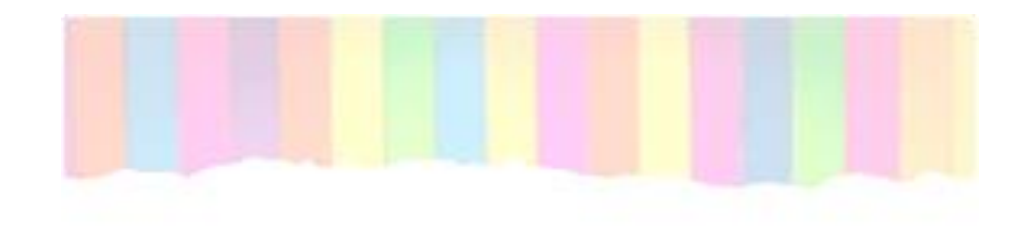

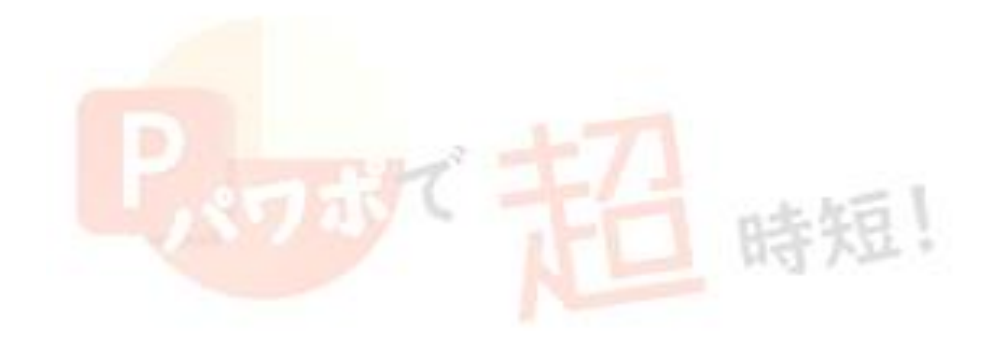

## ブリント・教材作り テクニック研修

增重原立被山特别支援学校 令和元年7月24日获任资料

- 作成日 : 令和元年7月24日
- 作成者 : 佐藤 裕理

FONT

埼玉県立所沢おおぞら特別支援学校 教諭 彩特ICT/AT.labo代表 マイクロソフト認定教育イノベーター UDフォントエバンジェリスト